## How to Configure Windows Live Mail for CNS Email

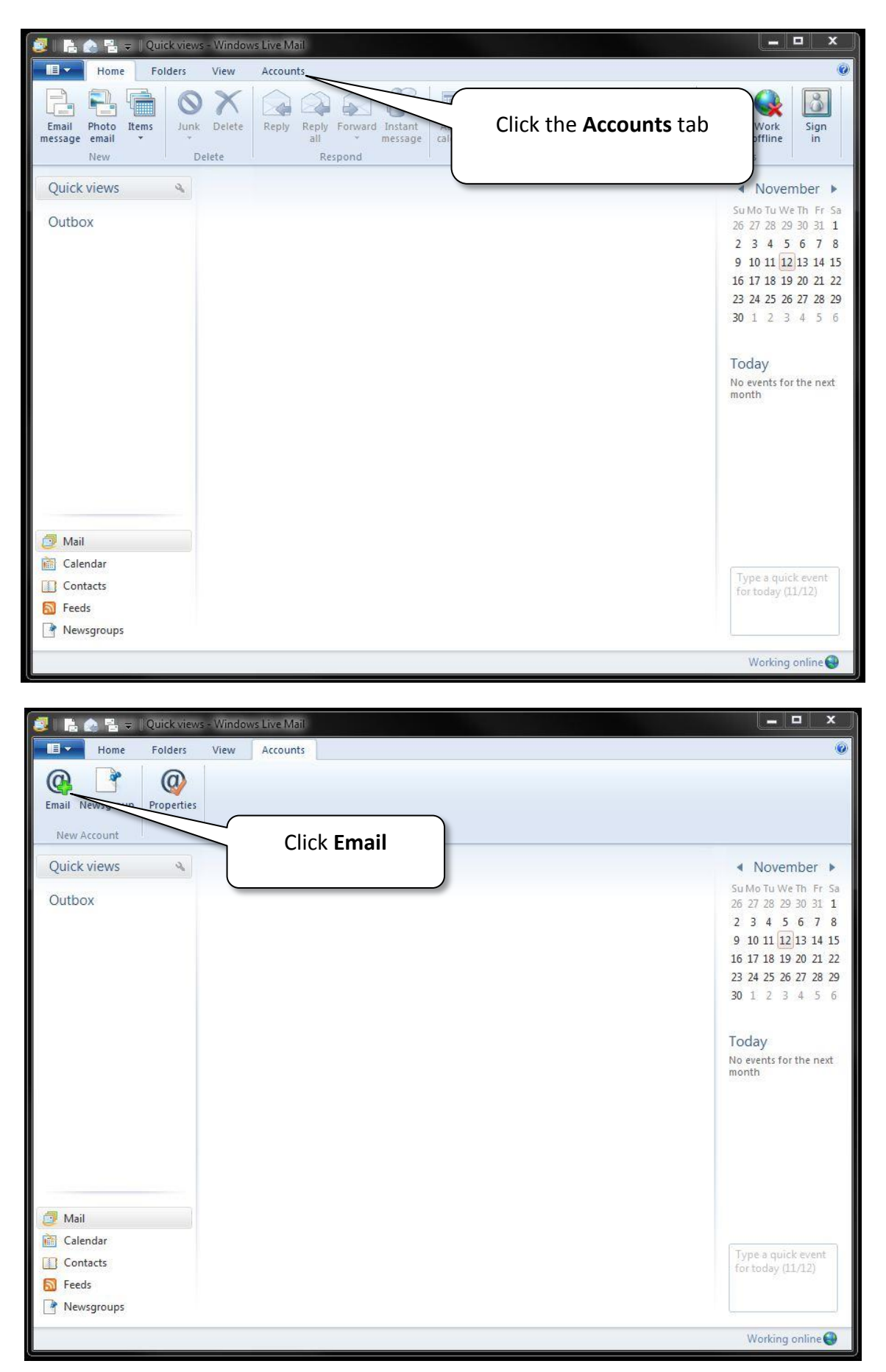

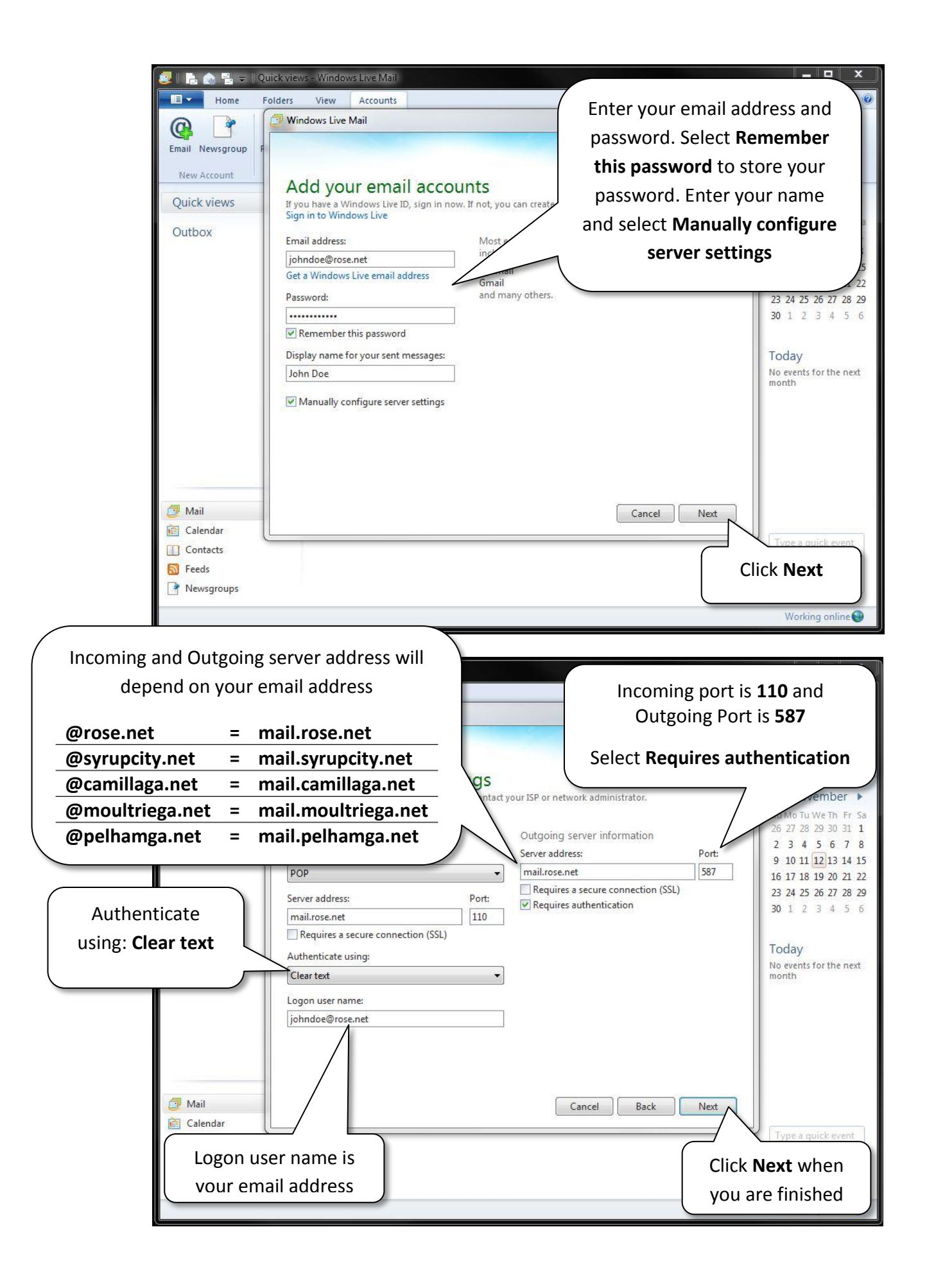

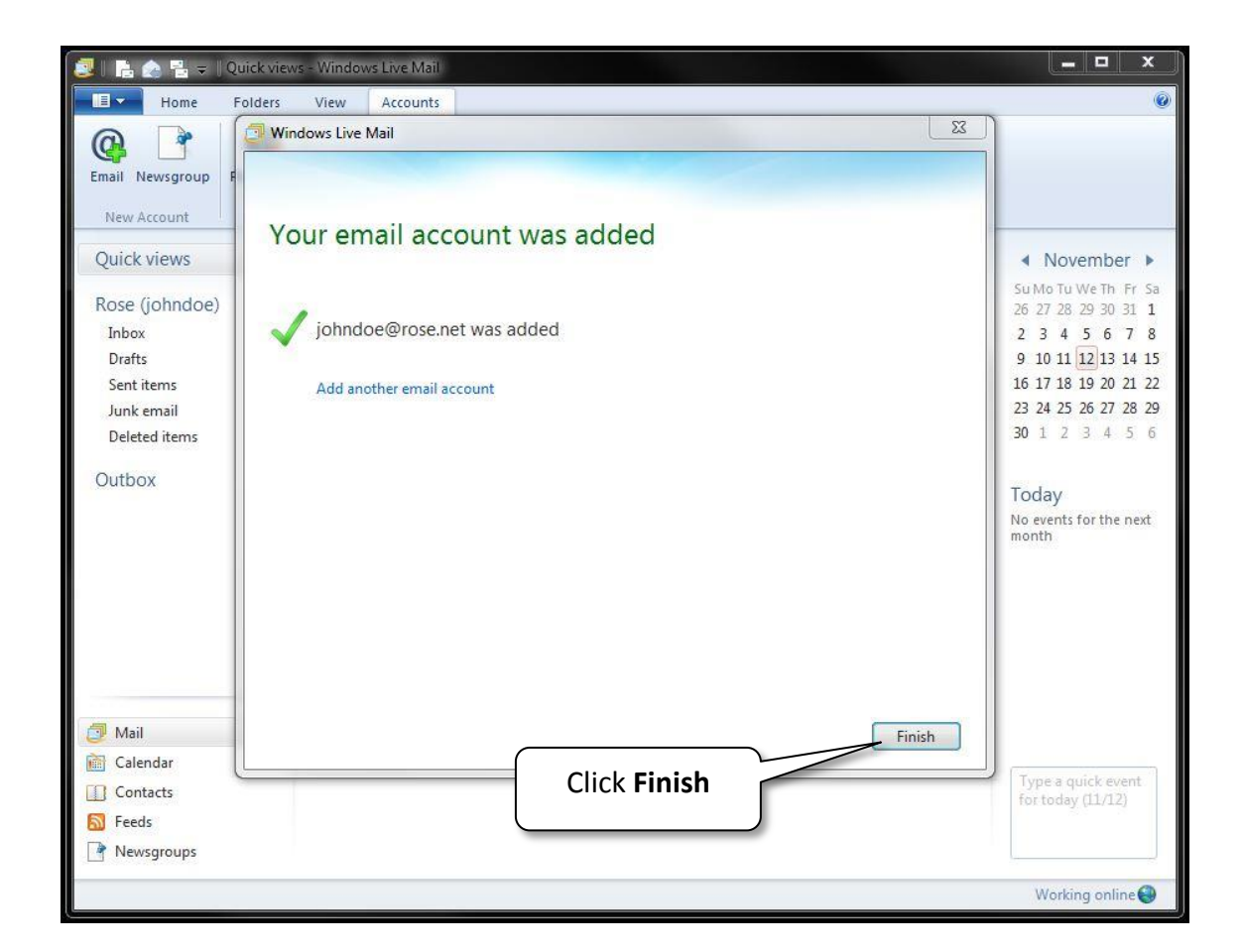

Congratulations, you have successfully setup your CNS email address with Windows Live Mail on your PC!